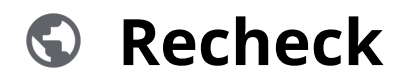

Powered by guidde

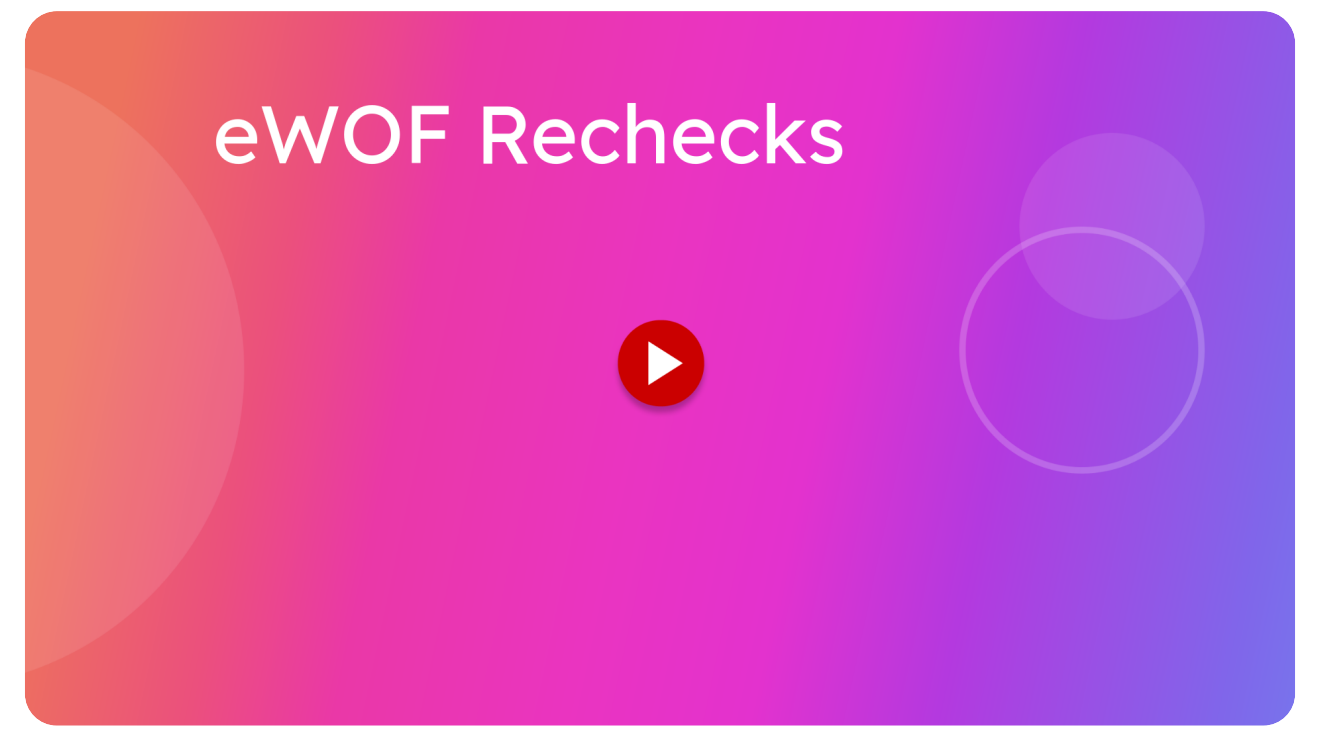

This guide provides detailed instructions for conducting a Warrant of fitness Recheck.

Go to localhost:5174

### 01 Click "Create WOF"

To start a recheck, from the main menu you can click the WOF RECHECK button.

|               | 🚈 itsallauto.com 🛧                                                                                                    |
|---------------|----------------------------------------------------------------------------------------------------|
|               | WOF Online                                                                                                    |
|               | Oreate WOF                                                                                                    |
| $\rightarrow$ | Creata WOP<br>C WOF Recheck                                                                                                    |
|               | Q. View Completed WOF's                                                                                                    |
|               | Q View Draft WOF's                                                                                                    |
|               | Changelog                                                                                                    |
|               | PREVIOUS                                                                                                    |
|               | Changelog - Release October<br>21th, 2024                                                                                         |
|               | Added Motorcycle Brake Test stop within 30 kph.                                                                                   |
|               | Changed the name of the PDF sent to the estimator from<br>"checksheet" to "WOF."                                                  |
|               | Gustomer Photo now uses the same system as taking the gistration photo and starts processing as soon as the photo has been taken. |

## 02 Click "Glenn Thorley"

This will take you to view the Completed Warrant of Fitnesses screen and the RECHECKS NEEDED (LAST 28 DAYS) tab. This shows all Warrant of Finesses that still need a recheck within the last 28 days.

| 🚈 itsallauto.com 🛧 |               |                     |                           |  |  |
|--------------------|---------------|---------------------|---------------------------|--|--|
| Completed Wof's    |               |                     |                           |  |  |
| Q Search           | by Name, Rego |                     |                           |  |  |
| AL                 | L INSPECTIONS | RECHECKS N          | EEDED(LAST 28 DAYS)       |  |  |
| Rego               | Unique ID     | Name                | Date Created $\downarrow$ |  |  |
| DJT604             | 1000214       | Glenn Thorley       | 11/10/2024                |  |  |
| FWA676             | 1000212R1     | glenn thorley       | 11/10/2024                |  |  |
| FWA676             | 1000212       | glenn thorley       | 11/10/2024                |  |  |
| KHS334             | 1000211       | GLENN THORLEY       | 10/10/2024                |  |  |
| LZJ82              | 1000158       | glenn thorley       | 1/10/2024                 |  |  |
| <                  |               |                     | ,                         |  |  |
|                    |               | Rows per page: 10 🔻 | 1–5 of 5 < >              |  |  |
| g.                 |               |                     |                           |  |  |

### 03 Click "Glenn Thorley"

Select the Warrant of Fitness Recheck you desire either by searching for the Rego number in the search box at the top of the screen. Or tap on the Warrant of Fitness you want from the list shown. Tapping on the Warrant of Fitness Recheck will automatically begin the recheck.

| 🚈 itsallauto.com 🛧 |              |                     |                           |
|--------------------|--------------|---------------------|---------------------------|
| Complet            | ed Wof's     |                     |                           |
| Q Search           |              |                     |                           |
| AL                 | LINSPECTIONS | RECHECKS            | IEEDED(LAST 28 DAYS)      |
| Rego               | Unique ID    | Name                | Date Created $\downarrow$ |
| DJT604             | 1000214      | Glenn Thorley       | 11/10/2024                |
| FWA676             | 1000212R1    | glenn thorley       | 11/10/2024                |
| FWA676             | 1000212      | glenn thorley       | 11/10/2024                |
| KHS334             | 1000211      | GLENN THORLEY       | 10/10/2024                |
| LZJ82              | 1000158      | glenn thorley       | 1/10/2024                 |
|                    |              |                     | •                         |
|                    |              |                     |                           |
|                    |              | Rows per page: 10 👻 | 1-5 of 5 < >              |
|                    |              |                     |                           |
| g.                 |              |                     |                           |
|                    |              |                     |                           |

### 04 Click "External Inspection"

Now that the recheck has been started you can see all the sections in green that are already marked complete with no failures. Nothing will need to be done with these sections.

For sections that have failure items you will see a red x next to it, showing it has failed items. In this example you will see that the external inspection has the red x next to it, showing it has failed items

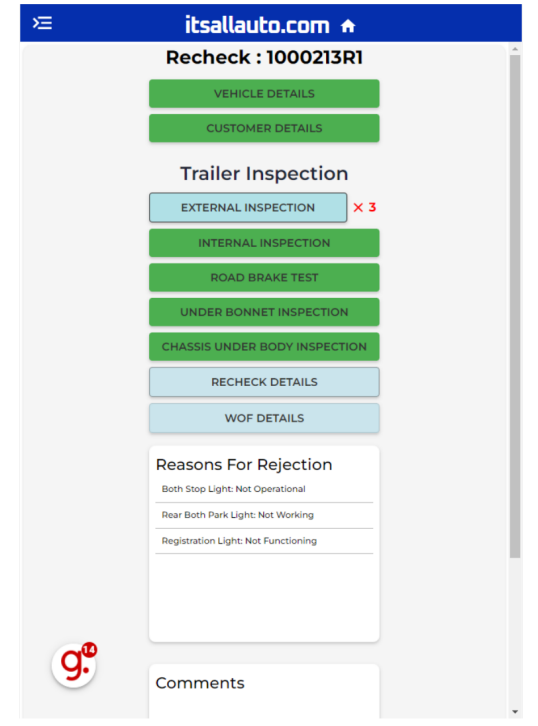

## 05 Click "External Inspection"

Open a section that has the failed items by tapping on it.

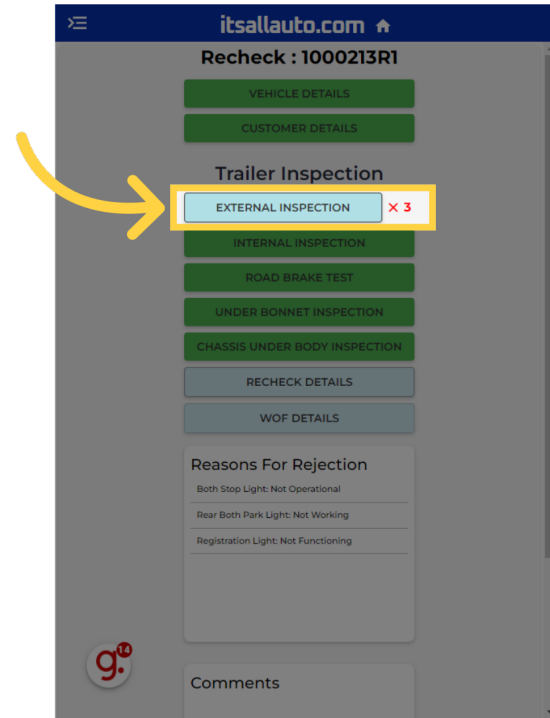

# 06 Click "E2. Forward Facing Position Lamps"

You can then open an item that has failed for this section.

|               | itsallautn.com      External Inspection     Pass   0 Fail   4 Warning     Not Applicable   0 Unselected | ×    |
|---------------|----------------------------------------------------------------------------------------------------|------|
|               | PASS ALL                                                                                                | i    |
|               | El. Direction Indicator Lamps (Front)                                                                   | ₹, 🛇 |
| $\rightarrow$ | E2. Forward Facing Position Lamps                                                                       | ₹, 🛞 |
|               | E5. Direction Indicator Lamps (Rear)                                                                    | =, ⊘ |
|               | E6. Rearward Facing Position Lamps                                                                      | =, ⊘ |
|               | E7. Stop Lamps                                                                                          | =, ⊗ |
|               | E8. High Mounted Stop Lamps                                                                             | =, 🛇 |
|               | E9. Registration Plate Lamps                                                                            | =, ⊗ |
|               | E10. Rear Reflectors                                                                                    | =, ⊘ |
|               | Ell. Other Lamps                                                                                        | =, ⊘ |
|               | E13. Other Glazing                                                                                      | =, ⊘ |
|               | 9                                                                                                    | ·    |

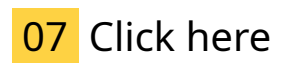

If the item has now passed you can remove the reason for rejection by clicking the cross on the right hand side. The item will now disappear.

| 🕗 Pass   🔞 Fail   🛕 Warning |               |                         |
|-----------------------------|---------------|-------------------------|
| E2. Forward Facing Po       | sition Lamps  | $\overline{\mathbf{x}}$ |
| Rejection Reason or 0       | Comment       |                         |
| Rear Both Park Light: No    | t Working     | ×                       |
|                             |               |                         |
|                             |               |                         |
|                             |               |                         |
|                             |               |                         |
|                             |               |                         |
|                             |               |                         |
|                             | MARK COMPLETE |                         |
| g.                          |               |                         |
|                             |               |                         |

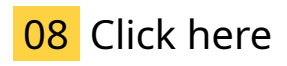

You can now pass this item by tapping on the box shown until you get the green tick.

| E2. Forward Facing Posit | tion Lamps    | $\rightarrow$ | ? |
|--------------------------|---------------|---------------|---|
| Rejection Reason or Co   | mment         |               |   |
|                          | ADD PHOTO     |               |   |
|                          |               |               |   |
|                          |               |               |   |
|                          |               |               |   |
|                          |               |               |   |
|                          |               |               |   |
|                          | MARK COMPLETE |               |   |
| Q."                      |               |               |   |
|                          |               |               |   |
|                          |               |               |   |

## 09 Click "Mark Complete"

Now that you have passed that item, you can now mark this item as complete.

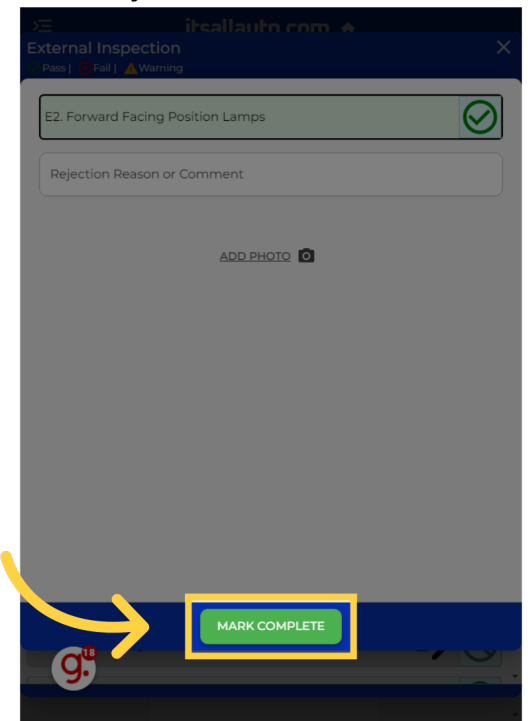

# 10 Click "E7. Stop Lamps"

Repeat the step for other items you want to now pass.

|               | External Inspection Pass   @ Fall   @Warning ONot Applicable   @Unselected | ×    |
|---------------|----------------------------------------------------------------------------|------|
|               | PASS ALL                                                                   | 1    |
|               | El. Direction Indicator Lamps (Front)                                      | ₹, 🛇 |
|               | E2. Forward Facing Position Lamps                                          | =, ⊘ |
|               | E5. Direction Indicator Lamps (Rear)                                       | =, ⊘ |
|               | E6. Rearward Facing Position Lamps                                         | =, ⊘ |
| $\rightarrow$ | E7. Stop Lamps                                                             | ₹, 🛞 |
|               | E8. High Mounted Stop Lamps                                                | ₹, 🛇 |
|               | E9. Registration Plate Lamps                                               | =, ⊗ |
|               | E10. Rear Reflectors                                                       | =, ⊘ |
|               | E11. Other Lamps                                                           | =, ⊘ |
|               | E13. Other Glazing                                                         | =, ⊘ |
|               |                                                                            |      |

# 11 Click "Mark Complete"

Once done you can now mark the section complete.

| External Inspection          |      |
|------------------------------|------|
| Not Applicable   @Unselected |      |
| E8. High Mounted Stop Lamps  | =, ( |
| E9. Registration Plate Lamps | =, @ |
| E10. Rear Reflectors         | =, ⊘ |
| Ell. Other Lamps             | =, ⊘ |
| E13. Other Glazing           | =, ( |
| E14. Doors And Hinged Panels | =, ⊘ |
| E15. Mud Guards              | =, ⊘ |
| E16. External Projections    | =, ⊘ |
| E18. Structure Corrosion     | =, ⊘ |
| E19. Dimensions              | =, @ |
| MARK COMPLETE                |      |

### 12 Click "Recheck Details"

Once you pass all items and have marked all the sections complete you will have all sections as green and you can now enter the Recheck details.

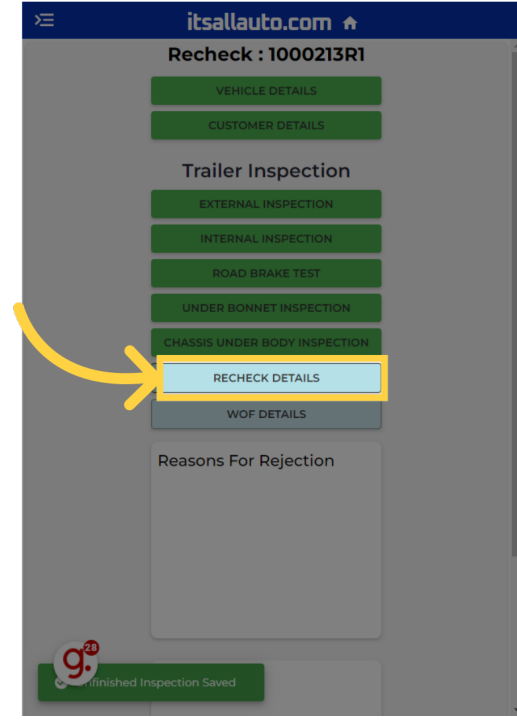

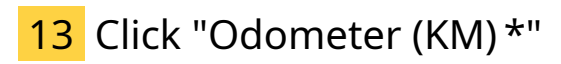

You can see the Recheck result, in this case it has now passed. Fill out any remaining fields required such as the current Odometer reading. You can choose between kilometers or miles

| ×                     | itsallauto.com 🗕    |         |
|-----------------------|---------------------|---------|
|                       | Recheck : 1000213R1 |         |
|                       |                     |         |
|                       |                     |         |
|                       |                     |         |
| Recheck Inspe         | ction Details       | ×       |
|                       |                     |         |
| Inspection Resul      | t                   | Passed  |
| Recheck Date*         |                     |         |
| 14/10/2024            |                     |         |
| Odometer (KM)*        | •                   | KM MILE |
| Recheck Inspector Sig | gnature*            |         |
| Glenn Thorley         |                     |         |
| Inspector Authority N | umber*              |         |
| Gt1234                |                     |         |
|                       |                     |         |
|                       | MARK COMPLETE       |         |
|                       |                     |         |
|                       |                     |         |
|                       |                     |         |
| <b>G</b> <sup>a</sup> |                     |         |
| 3.                    | Comments            |         |
|                       |                     |         |

# 14 Click "Mark Complete"

Once all fields are filled in you can mark the inspection or task as completed.

|     |                                  | itsallauto.com 🛧    |         |
|-----|----------------------------------|---------------------|---------|
|     |                                  | Recheck : 1000213R1 |         |
|     |                                  |                     |         |
|     |                                  |                     |         |
|     |                                  | Trailer Inspection  |         |
|     | Recheck Inspec                   | tion Details        | ×       |
|     | Inspection Result                |                     | Passed  |
|     | Recheck Date*                    |                     |         |
| - 1 | Odometer (KM)*                   |                     |         |
| - 1 | 254325                           |                     | KM MILE |
|     | Glenn Thorley                    |                     |         |
|     | Inspector Authority Nu<br>Gt1234 | imber*              |         |
|     | $\searrow$                       | MARK COMPLETE       |         |
|     |                                  |                     |         |
|     |                                  |                     |         |
|     | <b>6</b> <sup>0</sup>            |                     |         |
|     | 9                                | Comments            |         |
|     |                                  |                     |         |

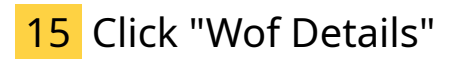

Now Open the Warrant of Fitness Details section by tapping on it.

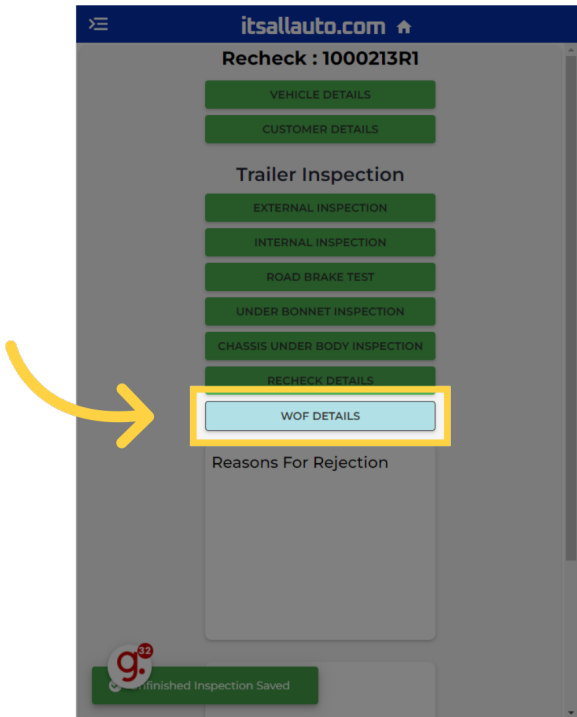

## 16 Click "System Authorization Number \*"

Enter the System Authorization Number as prompted. You will get this from the NZTA Warrant of Fitness Portal.

| , 🖂 👘 ite                      | allauto com 🔶 👘 |   |
|--------------------------------|-----------------|---|
| WOF Details                    |                 | × |
| Inspector Number:              | Gt1234          | ^ |
| Auth/MS Number:                | Ms3600          |   |
| Rego:                          | KHS334          |   |
| Inspection Date:               | 14/10/2024      |   |
| WOF Expiry Date:               | Invalid date    |   |
| Last 6 VIN Digits:             | N/A             |   |
| Odometer:                      | 234323          |   |
| MS/company Authority Number* - |                 |   |
| Ms3600                         |                 |   |
| New Expiry Date*<br>14/10/2025 |                 |   |
| System Authorization Number    | 9r*             |   |
| Ľ                              |                 |   |
| WOF Label Number*              |                 |   |
| GST Number                     |                 |   |
|                                |                 |   |
| Job/Tax Invoice Number         |                 |   |
|                                |                 |   |
| 9.                             | MARK COMPLETE   |   |
|                                |                 |   |

### 17 Fill "testauth"

Now tap on the Warrant of Fitness Label Number, and enter the Warrant of Fitness Label Number from the Warrant of Fitness sticker. You don't need to enter your GST Number or Job/Tax Invoice Number as these are optional.

| >= itsallauto com 🔶         |                |   |
|-----------------------------|----------------|---|
| WOF Details                 |                | × |
| Inspector Number:           | Gt1234         |   |
| Auth/MS Number:             | Ms3600         |   |
| Rego:                       | KHS334         |   |
| Inspection Date:            | 14/10/2024     |   |
| WOF Expiry Date:            | Invalid date   |   |
| Last 6 VIN Digits:          | N/A            |   |
| Odometer:                   | 234323         |   |
| / MS/company Authority Numb | per*           |   |
| Ms3600                      |                |   |
| New Expiry Date*            |                |   |
| System Authorization Number | ۲ <sup>*</sup> |   |
| sdfsdf                      |                |   |
| WOF Label Number*           |                |   |
| GST Number                  |                |   |
| Job/Tax Invoice Numb        | er             |   |
| g.ª                         | MARK COMPLETE  |   |
|                             |                |   |

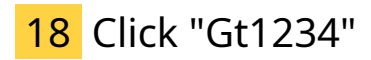

When filling out the NZTA Details online you can easily copy each lines details by clicking on the item you want and tapping on the two squares over top of each other copy icon, that appears to the right of the item.

|                                                                                                    | itsallauto com 🔺 |  |
|----------------------------------------------------------------------------------------------------|------------------|--|
| WOF Details                                                                                                    |                  |  |
| Vehic > Informati                                                                                                    | ion              |  |
|                                                                                                    | Gt1234 🗖         |  |
| Auth/MS Number:                                                                                                    | Ms3600           |  |
| Rego:                                                                                                    | KHS334           |  |
| Inspection Date:                                                                                                    | 14/10/2024       |  |
| WOF Expiry Date:                                                                                                    | Invalid date     |  |
| Last 6 VIN Digits:                                                                                                    | N/A              |  |
| Odometer:                                                                                                    | 234323           |  |
| MSicompany Authonity Num<br>MS3600<br>New Expliny Date*<br>14/10/2025<br>System Authonization Numt<br>testauth<br>WOF Label Number*<br>testwoffable<br>GST Number<br>3r Onvoice Num | ber*             |  |
|                                                                                                    |                  |  |

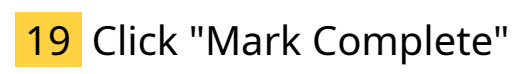

Mark complete when finished.

| Inspector Number:                          | Gt1234       |  |
|--------------------------------------------|--------------|--|
| Auth/MS Number:                            | Ms3600       |  |
| Rego:                                      | KHS334       |  |
| Inspection Date:                           | 14/10/2024   |  |
| WOF Expiry Date:                           | Invalid date |  |
| Last 6 VIN Digits:                         | N/A          |  |
| Odometer:                                  | 234323       |  |
| 14/10/2025<br>System Authorization Number* |              |  |
| GST Number                                 |              |  |
| Job/Tax Invoice Number                     |              |  |

#### 20 Click "Submit Recheck"

You will need to scroll to the bottom of the screen to see the button shown. Any comments you have added during the Warrant of Fitness process will show up in the Comments Box. You can now Submit the Recheck. You will now be shown a PDF of the WOF sheet that you can view, print or email to your customer as needed.

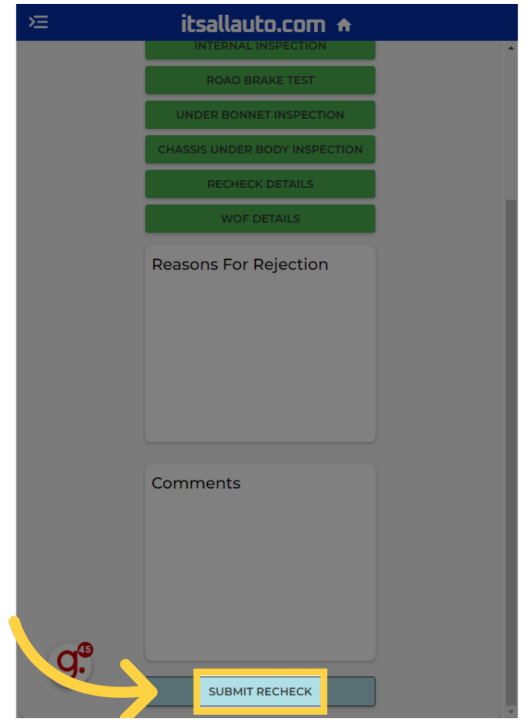

### 21 Warrant of Fitness Checksheet

Your Warrant of Fitness Checksheet will have a unique ID number. If you are using a smart phone you will be able to move the Check Sheet on your screen to see all of it. If you open on an office or reception computer then it will show the full Warrant of Fitness Check Sheet due to the bigger screen area. You can now email or print this out for your customer.

You can also create an instant repair estimate of the Warrant of Fitness Failures (if the Recheck failed) and Warrant of Fitness Comments using the free trial of the Estimator system.

| 13:41                                   |                                                                                                    | ŊŊ\$≎ 奈 №  🦅                                                                                                    |
|-----------------------------------------|----------------------------------------------------------------------------------------------------|----------------------------------------------------------------------------------------------------|
| Ē                                       | itsallauto.c                                                                                                    | om A                                                                                                    |
|                                         |                                                                                                    |                                                                                                    |
| War                                     | rant of Fitness Checksheet<br>ID: 1000206R1                                                                                   | Instant WOF Repair Estima<br>itsallauto.com                                                                                                    |
| War                                     | rant of Fitness Checksheet<br>ID: 1000206R1<br>Company Details                                                                | Instant WOF Repair Estima<br>itsallauto.com<br>Under Bonnet Inspection                                                                                              |
| War<br>Inspecting<br>Name:              | rant of Fitness Checksheet<br>ID: 1000206R1<br>Company Details<br>itsallauto                                                  | Instant WOF Repair Estima<br><b>itsallauto.com</b><br>Under Bonnet Inspection<br>U1. AF System Working Order:                                                       |
| Warn<br>Inspecting<br>Name:<br>Address: | rant of Fitness Checksheet<br>ID: 1000206R1<br>Company Details<br>itsallauto<br>998 Heaphy Terrace Hamilton Fairfield         | Instant WOF Repair Estima<br><b>itsallauto.com</b><br>Under Bonnet Inspection<br>U1. AF System Working Order:<br>U2. AF Certificate Current:                        |
| War<br>Inspecting<br>Name:<br>Address:  | rant of Fitness Checksheet<br>ID: 1000206R1<br>Company Details<br>itsallauto<br>998 Heaphy Terrace Hamilton Fairfield<br>3214 | Instant WOF Repair Estima<br><b>itsallauto.com</b><br>Under Bonnet Inspection<br>U1. AF System Working Order:<br>U2. AF Certificate Current:<br>U3. AF System Safe: |

Thank you for watching. If you wish to contact us you can email us at admin@itsallauto.com , or phone 07 595 0032

If you know someone who could benefit from our FREE online Warrant of Fitness system, then please let them know about itsallauto.com.

Powered by guidde